# INTEGRITY VOICE ALARM ROUTING MATRIX

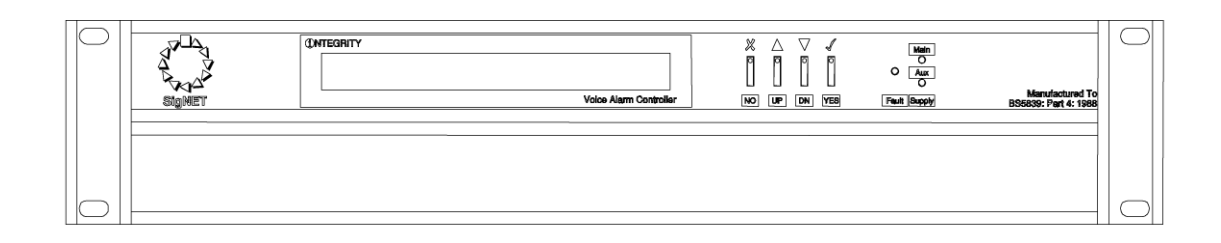

## Installation and Maintenance Manual

Approved Document No. DCS0003214 Rev 0 (8/2/05)

### CONTENTS

| IMPORTANT NOTES                                         |
|---------------------------------------------------------|
| Items supplied                                          |
| System design                                           |
| Equipment guarantee                                     |
|                                                         |
|                                                         |
| BASIC OVERVIEW AND KEY FEATURES4                        |
| Integrity Schematic Template                            |
| A basic Integrity system with six zones                 |
| A 16 zone system with four paging consoles              |
| A 64 zone system with separate message stores7          |
| A 58 zone system with synchronized messages             |
|                                                         |
| THE INTEGRITY MAINFRAME9                                |
| Mechanical construction                                 |
| Anti-Static handling guidelines                         |
| Opening the case                                        |
| Removing the cover                                      |
| Display and controls                                    |
| The rear panel                                          |
| Power supply                                            |
| Serial port RS232C                                      |
| Internal layout                                         |
| ,                                                       |
| INTEGRITY COMPONENTS                                    |
| CPU central processor unit card12                       |
| GPI general purpose interface card12                    |
| 1LS single group life-safety card12                     |
| SVM sound vault module                                  |
| BGM background music input card12                       |
| OP2 two zone audio output card                          |
| Cl-16 control card                                      |
|                                                         |
| CONNECTING THE MAIN FRAME TO A PC                       |
|                                                         |
| INTEGRITY MAINFRAME MENU STRUCTURE14                    |
|                                                         |
| FAULT MONITORING14                                      |
|                                                         |
| CONFIGURATION - THE INTEGRITY EDITOR                    |
| Installing Integrity Editor                             |
| Overview                                                |
| Page tabs                                               |
| Configuring the hardware16                              |
|                                                         |
| FAULI LOGGING                                           |
|                                                         |
| DIIVIEINSIONS, FOWER REQUIREMENTS & CURRENT CONSUMPTION |

© 2005. Errors and omissions excepted.

The Manufacturer of this product operates a policy of continuous improvement and reserves the right to alter product specifications at its discretion and without prior notice. All of the instructions covered in this manual have been carefully checked prior to publication. However, no responsibility can be accepted by the Manufacturer for any inaccuracies or for any misinterpretation of an instruction or guidance note.

### **IMPORTANT NOTES**

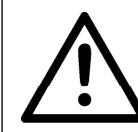

This equipment must only be installed and maintained by a suitably skilled and technically competent person.

This equipment is a piece of Class 1 equipment and MUST BE EARTHED.

### Items supplied with this routing matrix

- Installation & maintenance manual (i.e. this manual) This explains how to install, commission and maintain the voice alarm routing matrix
- User manual/log book This gives detailed operational information, some of which will need to be referenced by the installation engineer when setting up the matrix. Sections of this manual must be completed by the engineer prior to system handover.
- Accessory pack Containing 1 x 4 way 'Weidmüller BL5.08/4' power connector and 1 x Integrity Editor English Language configuration CD

### System design

Voice alarm system design is beyond the scope of this document. A basic understanding of general fire alarm and voice alarm system components and their use is assumed.

We strongly recommend that a suitably qualified and competent person is consulted in connection with the design and specification of the voice alarm system and that the system is commissioned and serviced in accordance with the specification and national standards. The fire officer (Authority Having Jurisdiction) concerned with the property should be contacted at an early stage in case he has any particular requirements.

For UK applications we recommend that you read BS 5839 : Part 8 : 1988 (Voice Alarm Systems) and BS 5839 : Part 1 2002 (Fire detection and fire alarm systems for buildings – code of practice for system design, installation, commissioning and maintenance) available from your local reference library or from the British Standards Institute, Customer Services Department, 389 Chiswick High Road, London, W4 4AL. Tel +44 (0)20 8996 9000 Web: www.bsi-global.com. It should be noted that the above documents can be subject to revision or update at any time and we recommend you check the status of them with the British Standards Institute before ordering. For most of the rest of Europe, we recommend that you read IEC EN 60849 (Sound systems for emergency purposes). Other national standards of installation should be referenced and adhered to where relevant.

No responsibility can be accepted by the manufacturer or distributors of this equipment for any misinterpretation of an instruction or guidance note or for compliance of the system as a whole.

This voice alarm routing matrix MUST be installed and maintained by a suitably skilled and technically competent person.

This voice alarm routing matrix is not designed to be installed in hazardous areas.

This document must not be left accessible to the user.

### **Equipment guarantee**

**C** This equipment is not guaranteed unless the complete system is installed and commissioned in accordance with national standards by an approved and competent person or organization. This product has been manufactured in conformance with the requirements of all applicable EU Council Directives. This product has been manufactured in conformance with the requirements of all applicable EU Council Directives.

### **BASIC OVERVIEW AND KEY FEATURES**

The Integrity Mainframe is an eight channel audio and control routing matrix that allows the construction of voice alarm systems that comply with the requirements of the following standards:

- BS 5839 part 8, 1998 : Voice Alarm Systems. Fire detection and alarm systems for buildings. Part 8. Code of practice for the design, installation and servicing of voice alarm systems.
- EN 60849 : Sound systems for emergency purposes : 1998

Its modular design allows systems to be constructed with up to 16 audio zones and up to eight audio input channels.

Up to four Integrity systems can be linked to one or more paging consoles so that systems with up to 64 audio zones can be constructed. However, the systems are still separate from each other and, apart from the paging console microphone, audio does not pass between them.

### Integrity schematic template

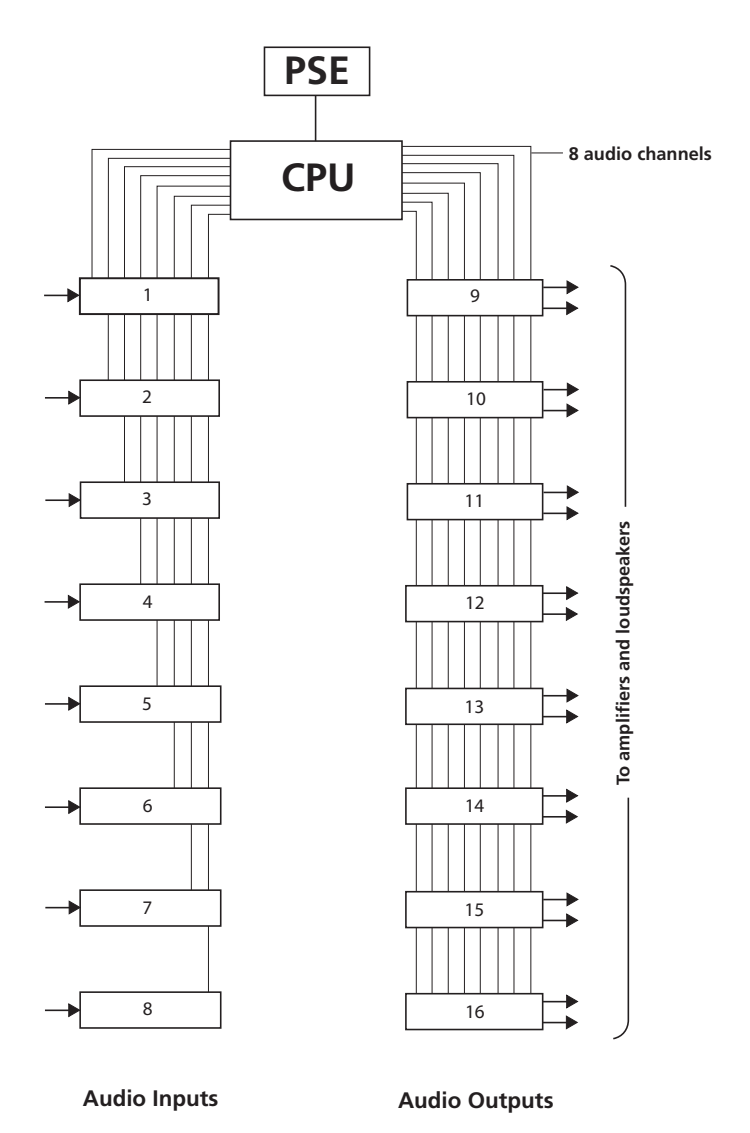

### A basic Integrity system with six zones

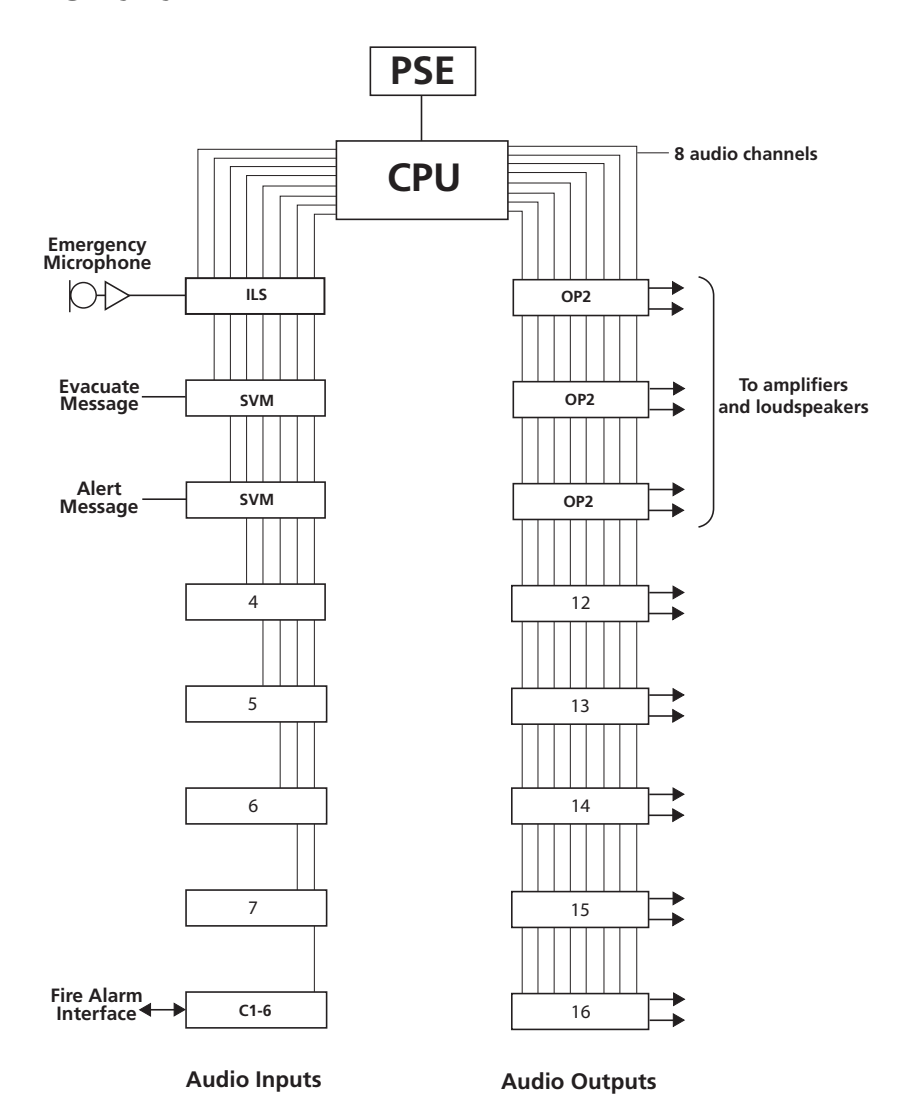

### A typical 16 zone system Intergrity system

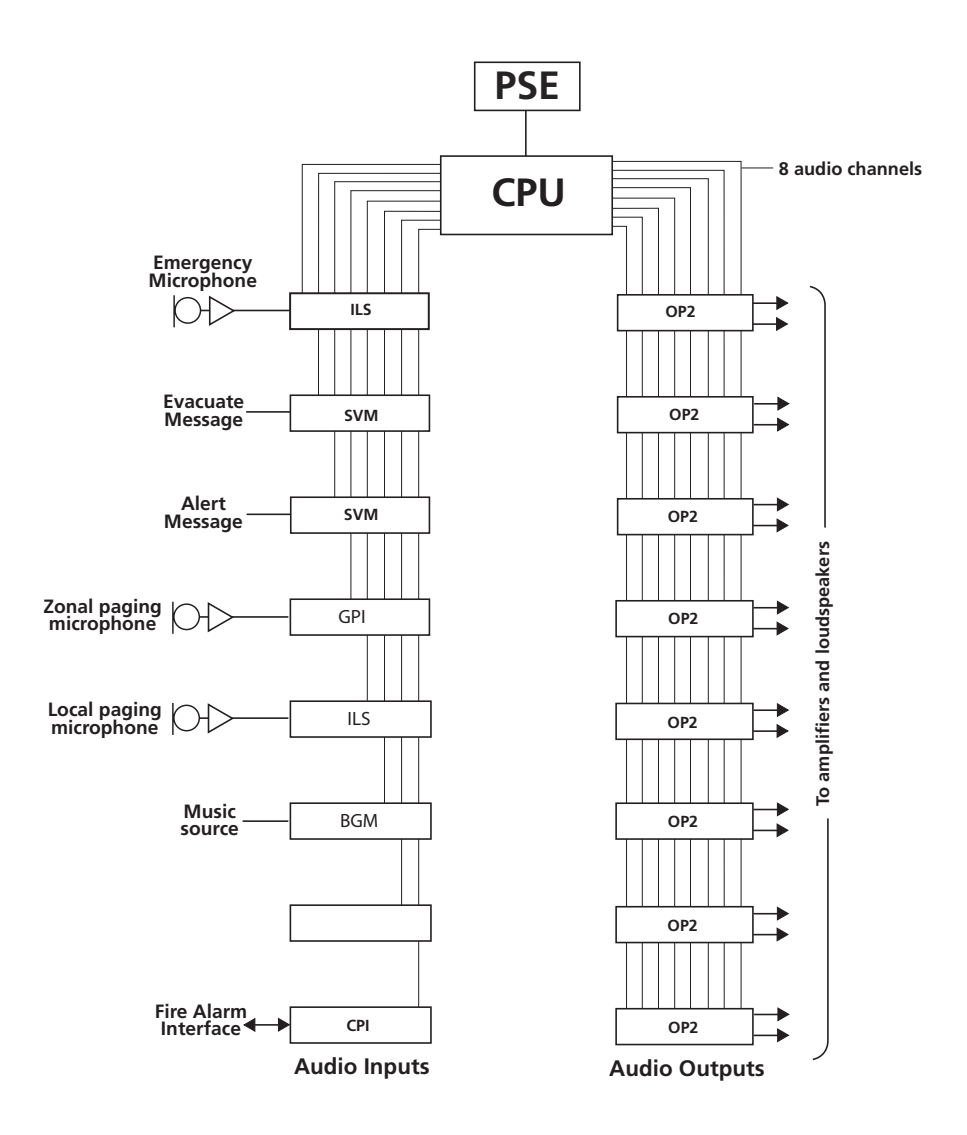

### A 64 zone system with separate message stores

As messages are held separately in each rack, synchronisation between messages from different racks is not guaranteed.

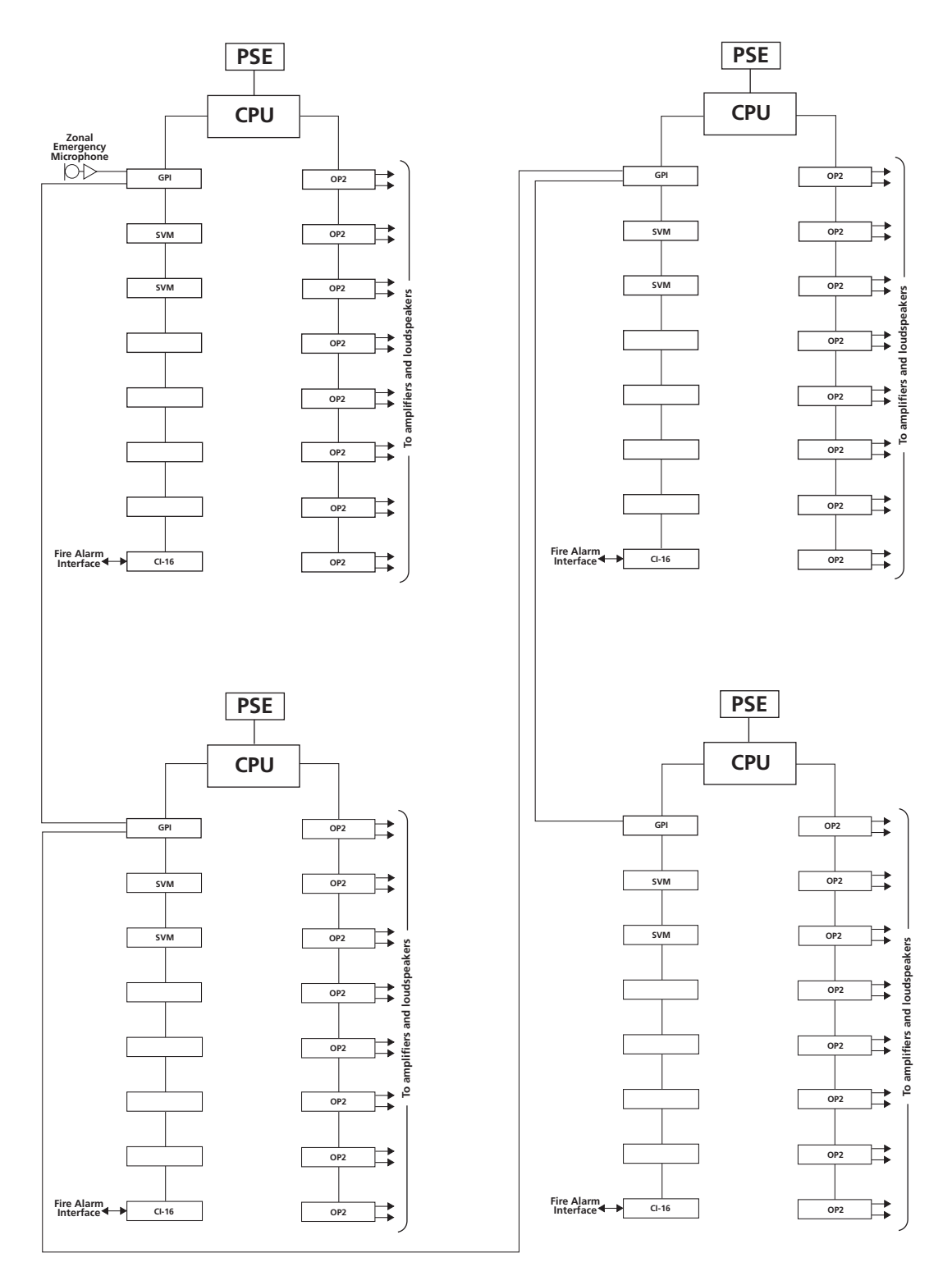

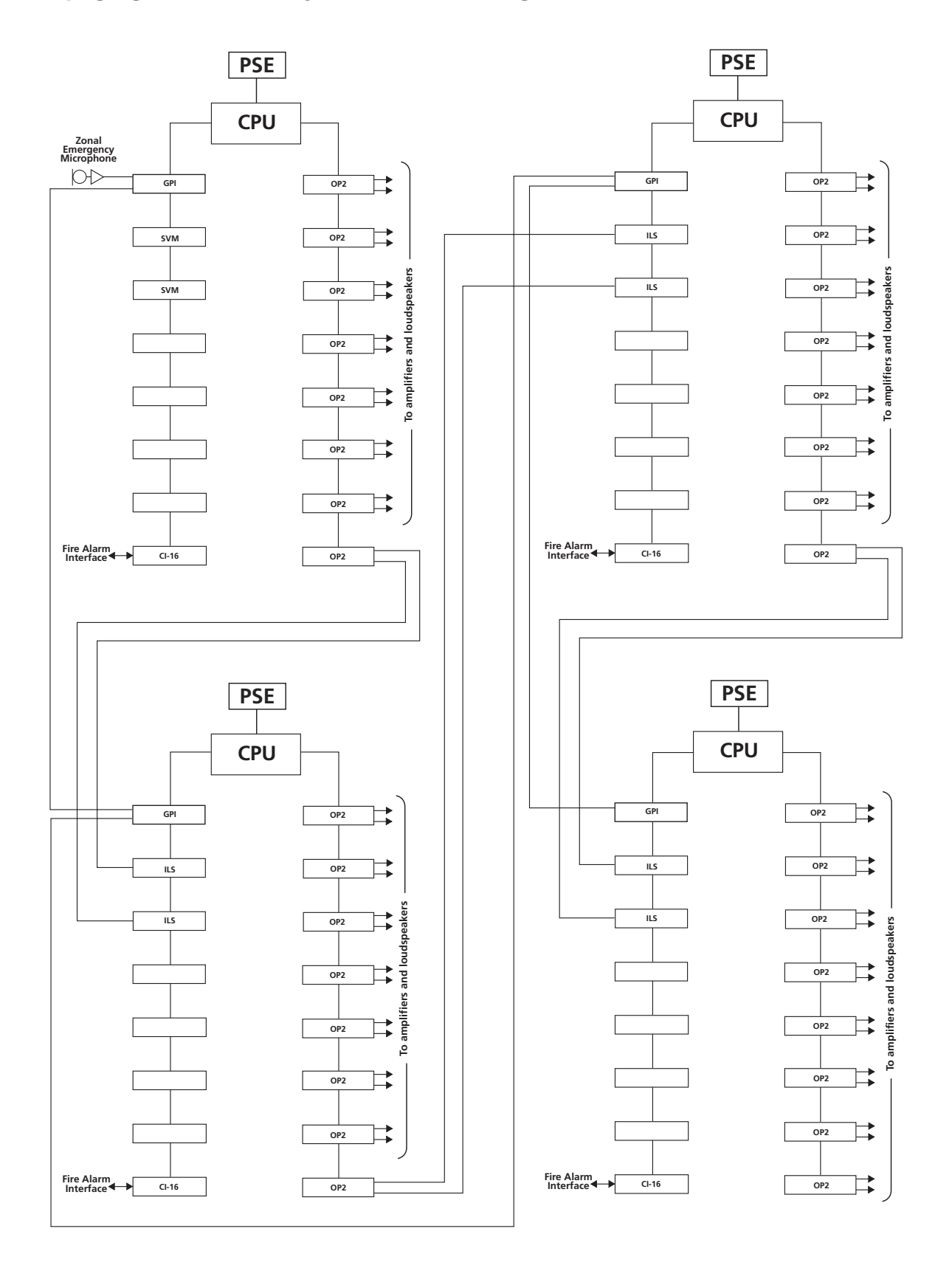

## A 58 zone system with a zonal emergency paging console and synchronised messages

### THE INTEGRITY MAINFRAME

### **Mechanical construction**

The Integrity mainframe comprises a 2U (3.5 inch, 88.9mm) high chassis designed to fit a standard 19 inch rack system. In order to install the necessary input and output cards, it is necessary to disassemble and then reassemble the case.

### Anti-static handling guidelines

Please ensure that the following electro-static handling precautions are taken immediately prior to handling panels, PCBs or any other static-sensitive components:-

Before handling any static-sensitive items, operators should rid themselves of any personal electro-static charge by momentarily touching any sound connection to a safety-earth, e.g. heating radiator.

Always handle PCBs by their sides and avoid touching the legs of any components.

PCBs should be stored in a clean, dry place which is free from vibration, dust and excessive heat. Retaining PCBs in a suitable cardboard box will also guard them against mechanical damage.

### **Opening the case**

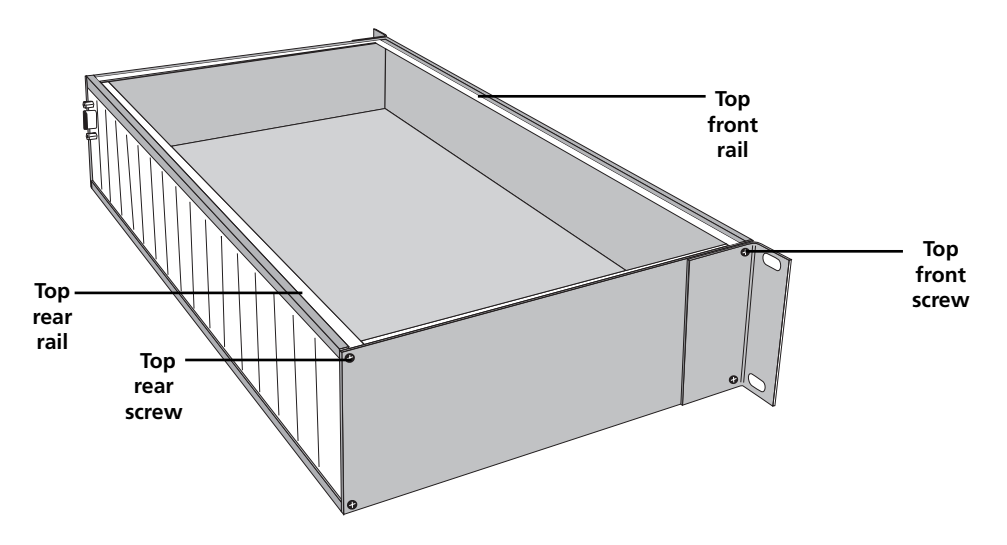

On each side of the case there are four cross-head screws. Using a Pozidriv No 1 screwdriver, loosen the two front top screws and remove the rear top screws.

Identify the top rear rail and lift it upwards. The steel cover will pull out from the front rail.

Remove the blanking plates from the rear and plug in the required modules. Replace the blank plates, making sure that they are seated fully. It may be necessary to 'jiggle' the plates to make them fit.

### **Replacing the cover**

Remove the front top screws and remove the front rail.

Locate the rear rail on top of the back plates and push down to make sure that they are all seated fully. Replace the top rear screws but do not tighten fully. Push the steel cover into the slot on the front rail and then locate the cover into the slot in the rear rail. The front rail will drop into position between the front cheeks. Insert the top front screws and tighten up, but not fully.

Now tighten all four screws a bit at a time, taking care not to overtighten and strip the thread in the rails.

### **Display and controls**

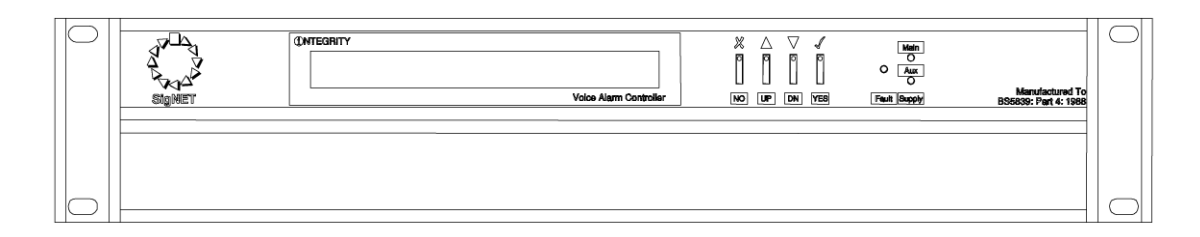

The display is a 32 character, two line, backlit LCD,

Note that, in order to conserve power, the backlight only operates when necessary.

There are four control keys (NO, UP, DowN, YES), green LEDs for main and auxiliary power present indication and a yellow LED for general fault indication.

### The rear panel

There are 17 'slots' for audio and control input and output cards.

As supplied, only the CPU card is fitted.

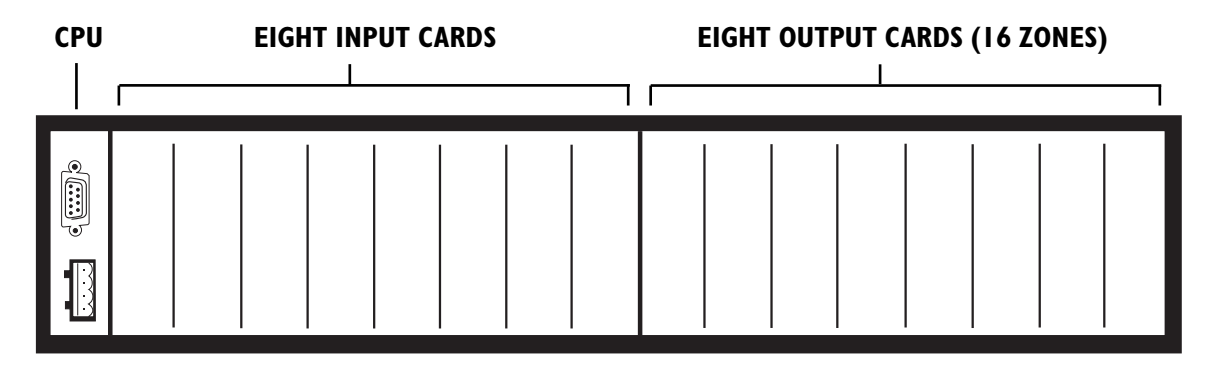

### **Power supply**

The mainframe does not have its own mains power supply. It is powered by either one or two 24 Vd.c. supplies, depending on the specification of the system, connected via the CPU card.

The d.c. power should be derived from a regulated power supply with integral battery charger connected to standby batteries. Overall battery size should be calculated as specified in the relevant installation standards. See separate product sections for current consumption.

### Serial port - RS232C

The serial port, which is located on the CPU card, has two functions.

- It is used to allow downloading of system configuration files created in Integrity Editor software.
- In an operational system it can be connected to a PC to provide status and fault information to a terminal program such as HyperTerminal, from which the data may be printed.

### **Internal layout**

Behind the front panel are the circuit boards for the controls, LCD and a fault warning sounder.

In the bottom of the case is a motherboard with 17 sockets for cards.

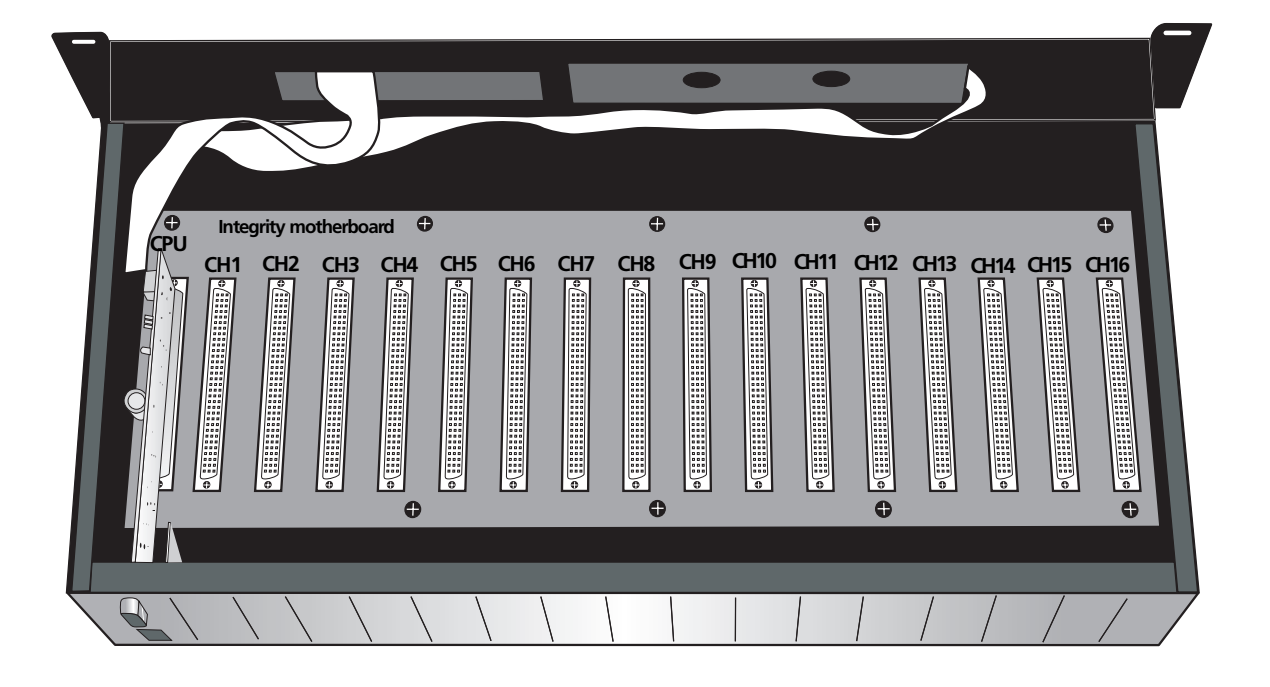

### Motherboard

The motherboard carries eight analogue audio channels, one monitoring tone channel, a data control bus and power distribution.

### CPU slot

The left hand slot is marked "CPU Or iNET Card Only". This slot can only contain a CPU card.

### **CH1-CH8** slots

These slots take any of the currently supported audio input or control cards.

Slot CH1 has a feature to ensure that failure of any system critical microprocessor results in the audio input from this slot being routed as top priority all-call to all audio output zones. Therefore, slot CH1 is normally used for connection of an emergency microphone(s). Apart from this, any slot can be used for any input or control card as priorities are assigned in the configuration software.

### CH9-CH16 slots

These slots take any of the currently supported audio output cards or control cards.

### **INTEGRITY COMPONENTS**

### **CPU - Central processor unit card**

This card is the heart of the system. It receives the d.c. power, it has a serial port for programming and fault reporting and it controls and monitors all the other cards; it drives the display, responds to the front panel controls and logs the faults. See page 23 (Fault Logging) and page 13 (Connecting the mainframe to a PC or printer).

### **Audio input cards**

All audio inputs must be 'line' level (0 dB, 775mV) and so ordinary microphones cannot be directly attached to Integrity. However, all SigNET microphones and paging consoles contain pre-amplifiers. This helps avoid interference on the long microphone runs (1kM or so) that are often required in large buildings.

### GPI – General purpose interface card

This card has three RJ45 Category 5 sockets and is used to connect to desk or wall-mounted paging consoles which can be configured for emergency or normal use as follows:

Each main button can have paging access to any combination of audio zones or to select and route messages or music sources.

LEDs associated with main buttons can display red when evacuate and yellow when alert messages are playing.

The LCD can show the same fault and status information as the Mainframe LCD.

All paging consoles connected to a GPI card must be of exactly the same type and the buttons will operate identically. However, different users can be configured and these can have different levels of access to the controls and indicators. If different functionality is required, the paging consoles must be connected to separate GPI cards. (Note there are exceptions to these rules but restrictions are too complex to be covered in this manual).

### 1LS – Single group life-safety input card

This card is normally used to connect to an all-call emergency microphone and to manually trigger the 'evacuate' and 'test' messages. However, the fault monitoring may be overridden and it may be used for non-emergency microphones or any balanced audio source which can be routed to any one group of output zones.

It has two connectors, an eight way 'Weidmüller' connector and an RJ45 female (Cat 5) connector, which duplicates the Weidmüller connections and is used to simplify rack assembly.

### SVM – Sound Vault Module

Available in two variants, 16 kHz sample rate and 11kHz sample rate.

This card comprises a mother board that contains the processor and a daughter board that stores and monitors the messages.

The 16 kHz daughter board carries a fully monitored message store with enough memory to hold 32 seconds of high quality recordings (16 bit, 16 kHz). The 11kHz daugher board carries a fully monitored message store with enough memory to hold 44 seconds of lower quality recordings (16 bit, 11kHz). There are four message segments, each of eight seconds maximum (16kHz version) or 11 seconds maximum (11 kHz version). Only one message can be played at a time and, as emergency message recordings also include the pre-announcement chime and silences, most message stores are only used for one or two recordings.

In the event of a fault in the message store, the mother board will play default alert tones instead of the message(s).

### BGM – Background Music input card

This card is used to connect unbalanced stereo and to select it for routing. It has a pair of female phono (RCA) connectors, a four gang DIP switch and a six-way 'Weidmüller' connector.

The DIP switches are used to select the audio input level to suit the outputs of different classes of audio device and to provide a fixed routing trigger.

The connector has an open collector general fault output and allows up to four remote unmonitored switches to be used to route the audio to different zones (subject to configuration).

### Audio output cards

#### OP2 – Two zone audio output card

This card provides the connections for two zones on 'Weidmüller' connectors. That is, balanced line level audio, control out/fault in and ground (technical earth) plus a programmable optoisolated output, typically used to trigger an override to third party sound systems.

### **Control card**

### CI-16

This card is usually used as a fire alarm interface that causes emergency messages to play, but can be used to connect any normally-open switches in order to route any audio inputs to audio zones. It provides sixteen pairs of trigger inputs, a reset pair, a general fault output, an auxiliary fault output and a ground (technical earth). Triggers are normally derived from fire alarm sounder circuits, which are reverse biased so that they can measure the presence of an end of line device (EOLD). This EOLD is usually connected across each trigger pair at the rack terminations. In the event of an open or short circuit fault in the trigger line, the fire panel will report a fault.

In order to ensure that a message, once triggered, does not stop unless it is positively reset, the inputs will latch on and are only reset when a voltage is applied across the reset pair. Individual inputs can be configured so that they do not latch if the application requires this.

In some installations it is not possible to provide sounder outputs, in which case the auxiliary 24 V d.c. can be connected via normally open relay contacts to trigger the inputs. Compliance with installation standards is usually achieved by installing the relays on a detection loop that is physically connected to the equipment rack. The detection loop itself is monitored by the fire detection system. Note that for maximum reliability, loop isolators should be installed on either side of the relay interface.

### Connecting the mainframe to a PC or printer

The lead shown below, which is normally used with SigNET's LS system, is suitable for connecting the mainframe to a PC or printer. However, a standard null modem cable, which does not have the link between pins 7 and 8 may be used instead.

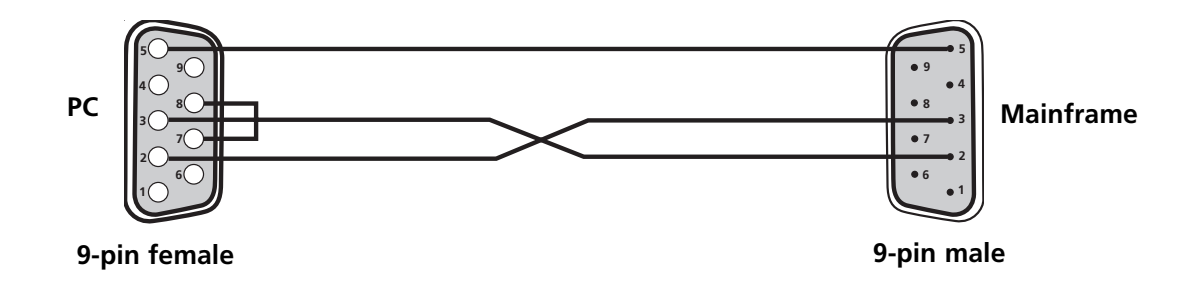

### Integrity mainframe menu structure

- > Idle (shows status and who to ring if there are faults)
  - > Logging In
  - > Main Menu
    - > View/Accept Faults
      - > Yes/No
    - > Change Volumes
      - > Select Output
      - > Change Volumes
    - > Change Alarm Tones
      - > Fault Tones
        - > Continuous Woop
        - > Intermittent Woop
        - > Continuous Tri-Tone
        - > Intermittent Tri-Tone
        - > Mute
        - > Reminder Tones
          - > Whoop
          - > Low Tone
          - > High Tone
          - > Mute
        - > Display Options
          - > Show Healthy if no active faults = ON/OFF
    - > Eject Fault Report Page
    - > Change Login
    - > Change Clock
    - > Reboot
    - > Shut Down
    - > Show Information

### **Fault monitoring**

Up to 99 events of each individual fault can be recorded, although the times are not kept.

The time and date of faults are on the record that is sent out of the serial port on the CPU. Faults are displayed on the front LCD, and also on any connected paging consoles (provided the display is enabled). A fault buzzer output is initiated. This can have four tones, plus mute (used during commissioning only). If the fault warning has been silenced, a reminder beep sounds every five seconds.

At the main panel, when a fault occurs, it can be silenced as follows:

- Enter the PIN and press the YES button.
- The display will show 'Enter PIN \*\*\*\* (Default 2222). The first asterisk will be flashing.
- Use the UP or DOWN keys to select the first character and press YES.
- The second asterisk will now flash. Enter the second, third and fourth characters.

Once the fourth correct number is entered, the display will say 'View/Accept Faults' You can now silence the fault buzzer or scroll through the menus.

If you make a mistake, simply press NO to go back to the beginning.

Once you have logged on, you are presented with the option 'View/Accept Faults'

Press YES and scroll through the faults.

Press YES on any fault, this will accept that fault AND silence the buzzer.

If a fault is still present, it will reset the fault counter for that fault to one, and the fault will still display.

If the fault is not present, it will reset the fault counter to zero and the fault will not display.

### **CONFIGURATION - INTEGRITY EDITOR**

Integrity is configured entirely via an easy to use PC program called Integrity Editor. The only functions that can be changed without this program are output levels for paging and music (not emergency messages or announcements), fault reporting/acceptance and local configuration (such as user options on paging panels attached to GPI cards). Integrity Editor enables an engineer or salesman to design a system on the PC, audition it and to prove that it will work. Once the hardware is assembled, it can be configured by downloading this program.

### **Installing Integrity Editor**

Integrity Editor is supplied on a CD complete with English language sound files. Simply insert the CD in your CD drive and follow the on-screen prompts. If the installation program does not open, go to start/run and type D:\setup.exe and OK (where D is the letter of your CD drive) to start the InstallShield Wizard.

### **Overview of Integrity Editor**

The following overview is not detailed as this is outside the scope of this document and it should be noted that some areas may change as the software continues to be developed. For detailed instructions always refer to the help files provided as part of Integrity Editor.

A thorough knowledge of the Windows operating system and its conventions is assumed.

Open the program. If it does not start immediately, the default location is: C:\Program Files\SigNET\IntegrityIntegrityEditor.exe. You will be presented with this screen.

| SigNET Integrity Editor    |                                        |                                    |                        |  |  |  |  |
|----------------------------|----------------------------------------|------------------------------------|------------------------|--|--|--|--|
| Eile Edit Comms Help       | Password                               | SigNET Integrity<br>System Healthy | 15/11/2004<br>19:02:44 |  |  |  |  |
| Cause and Effects Hardware | Options Simulation Specification Notes | ٢                                  |                        |  |  |  |  |
| CPU                        |                                        | 0P2                                |                        |  |  |  |  |
|                            |                                        |                                    |                        |  |  |  |  |

### Page tabs

There are six visible page tabs, Cause and Effects, Hardware, Options, Simulation, and Specification and Notes. Another tab, Integrity Config can be brought up by entering the password (Default 2222) in the Password field.

#### Hardware

This page is used to enter the hardware and set up the attributes of the audio and control inputs and outputs.

#### **Cause and effects**

This page is used to select the priorities each audio input has over other inputs, to associate input controls with them and to select in which output zones they will play.

### Options

This page is used to select different options that may be required by advanced users. Normally all the option boxes are selected.

### Simulation

This page stores the path to the default sound files, which are in English. If Integrity Editor has been installed using the InstallShield Wizard, this page is not normally used except for selecting the path to custom messages such as non-English.

#### Specification

This page produces a picture of the rear of the mainframe showing the cards that have been selected for each slot along with text to show how the cards have been customised. For instance, slot 0, the CPU card will have the Site Description. This page can be printed out for future reference but it cannot be merged into another program such as Word.

#### Notes

As is implied by the name, this page allows notes about the system to be recorded for future reference. It is particularly useful when unusual configurations have been adopted to solve a problem.

### **Integrity Config**

This page allows the Integrity Editor program to be downloaded to the hardware.

### Configuring the hardware

There are no restrictions on the order of configuring hardware, or of making changes to the configuration. The following sequence is a typical example.

### Save the file

Before any programming it is wise to name and save the file. Left click on the File menu, select Save as, browse to a suitable location and give the file a meaningful name before saving. The file extension .igy will be added automatically.

### Configure the CPU card

Left Click on the CPU card image, which will turn blue. Here you can enter the site name, choose whether the system will display the maintenance company's details when a fault occurs, and select other functions to do with the amplifier monitoring function.

| SigNET Integrit                                  | ity Editor                                                                                                    | - DX                   |  |  |  |  |  |  |
|--------------------------------------------------|----------------------------------------------------------------------------------------------------|------------------------|--|--|--|--|--|--|
| <u>E</u> ile <u>E</u> dit <u>C</u> omms <u>I</u> | Help                                                                                                    |                        |  |  |  |  |  |  |
| A DO                                             | Password SigNET Integrity<br>System Healthy                                                                                                    | 15/11/2004<br>19:32:17 |  |  |  |  |  |  |
| Cause and Effects                                | Cause and Effects Hardware Options Simulation Specification Notes                                                                                                    |                        |  |  |  |  |  |  |
|                                                  | OP2         Image: Constraint of the constraint of the constraint of t |                        |  |  |  |  |  |  |
| Slot Properties Serv                             | vice   Mute 1                                                                                                    |                        |  |  |  |  |  |  |
| Card Type                                        | CPU                                                                                                    |                        |  |  |  |  |  |  |
| Site Name                                        | SigNET Integrity                                                                                                    |                        |  |  |  |  |  |  |
| Number of Mutes                                  | 1 22 Khz Monitoring Tone<br>C Disabled<br>C Enabled<br>C Pulsed<br>C Pulsed<br>C Pulsed                                                                                                    |                        |  |  |  |  |  |  |

### Configure the audio output zones

Left click on the rectangle to the right of the pre-labelled OP2 card. It will turn blue.

Left click the arrow to the right of the 'Card type' and select 'Dual Audio Output' from the list.

This will add two more zones to the system.

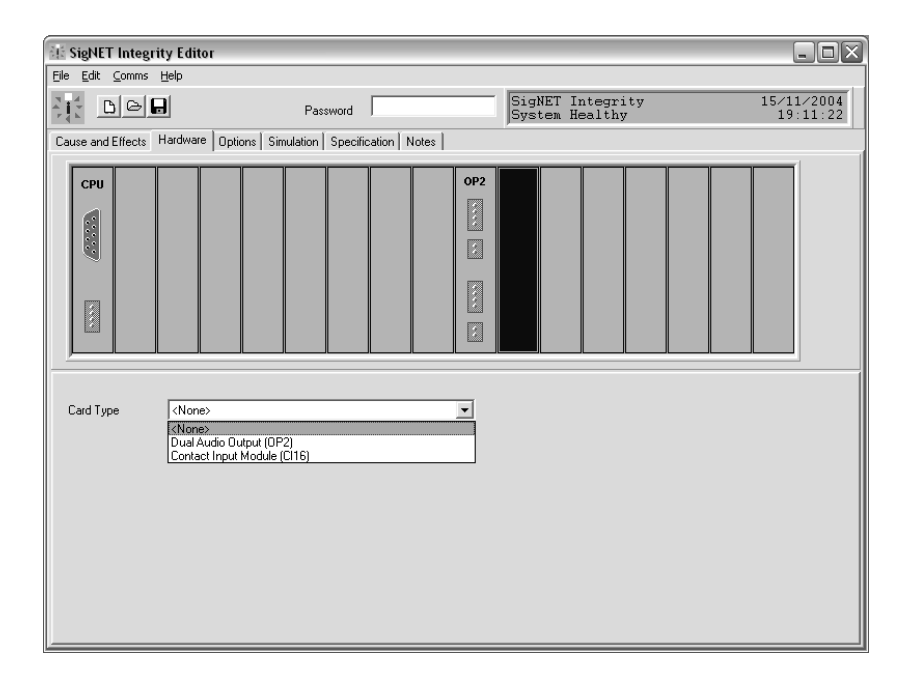

Add as many OP2 cards as you wish and then select the Zone tabs in turn to configure the zones.

Overtype the Description field with the name of that zone. Note that the Fault Text changes to match.

Other functions that can be changed here are output levels for different types of input and operation of the open collector output.

| SigNET Integr                   | ity Editor                                             |                |           |                          |              |            | - D X             |
|---------------------------------|--------------------------------------------------------|----------------|-----------|--------------------------|--------------|------------|-------------------|
| <u>File E</u> dit <u>⊂</u> omms | Help                                                   |                |           |                          |              |            |                   |
| AL DE                           | Password                                               |                | SigNE     | ET Integri<br>em Healthy | ty           | 15/1<br>19 | .1/2004<br>:35:57 |
| Cause and Effects               | Hardware Options Simulation Specil                     | fication Notes |           |                          |              |            |                   |
| СРШ                             |                                                        | OP2            | OP2       | OP2                      |              |            | 1                 |
|                                 |                                                        |                |           |                          |              |            |                   |
|                                 |                                                        |                |           |                          |              |            |                   |
|                                 |                                                        |                |           |                          |              |            |                   |
|                                 |                                                        |                |           |                          |              |            |                   |
| Slot Properties Ba              | sement Zone 2                                          |                |           |                          |              |            |                   |
|                                 |                                                        |                | Priority  | dB                       |              | Volume     |                   |
| Description                     | Basement                                               |                | Emergend  | y Od B 🔶 I               |              |            |                   |
| Fault Text                      | Fault on Amplifier in Basement                         |                | Paging    | OdB 🔶 I                  |              |            |                   |
| Output Contact Tr               | igger Priority 4                                       |                | BGM       | OdB 🔶 I                  |              |            |                   |
|                                 | Output Contact Option<br>C No Action                   |                | Disable I | Monitor Tone (fo         | or iLX Link) |            | Г                 |
|                                 | C Close When Paging Priority = 4                       |                |           |                          |              |            |                   |
|                                 | <ul> <li>Close When Paging Priority &gt;= 4</li> </ul> |                |           |                          |              |            |                   |
|                                 | C Close On Fault                                       |                |           |                          |              |            |                   |
|                                 | 🔿 Open On Fault (Fail safe)                            |                |           |                          |              |            |                   |

### Configure the audio inputs

Left click to the right of the CPU and select an audio input card. In order to provide a fail-safe source in the event of a processor failure, audio inserted via this slot will be routed to all zones. Therefore, this card will normally be used for a life-safety microphone.

For an all-call microphone(s), select the 1LS card. For a zonal mic., select the GPI card.

### The 1LS card

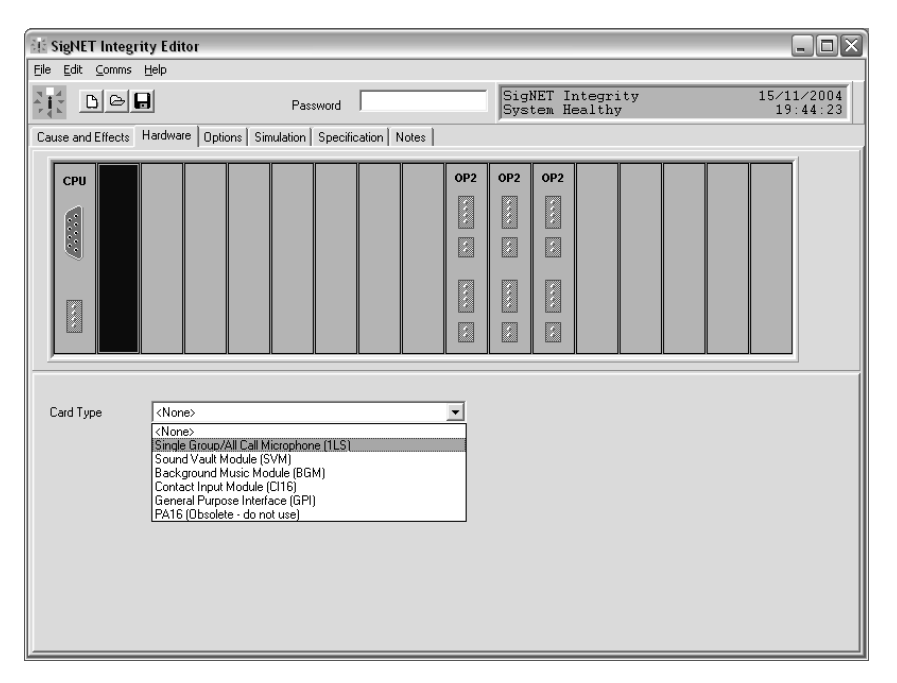

Up to four emergency microphones can be connected to a 1LS card using four two-core or two four-core fire resistant cables wired in 'daisychain' format (one after the other).

| 🗄 SigNET Integrity Editor |                                                   |                    |  |  |  |  |  |
|---------------------------|---------------------------------------------------|--------------------|--|--|--|--|--|
| Eile Edit ⊆omms E         |                                                   |                    |  |  |  |  |  |
|                           | Password SigNET Integrity 15/<br>System Healthy 1 | 11/2004<br>9:52:05 |  |  |  |  |  |
| Cause and Effects         | fardware Options Simulation Specification Notes   |                    |  |  |  |  |  |
| CPU 1LS                   | OP2 OP2 OP2                                       |                    |  |  |  |  |  |
|                           |                                                   |                    |  |  |  |  |  |
|                           |                                                   |                    |  |  |  |  |  |
| Slot Properties Grou      | up Button/Monitoring   Contact Inputs             |                    |  |  |  |  |  |
| Card Type                 | Single Group/All Call Microphone (1LS)            |                    |  |  |  |  |  |
| Description               | Emergency Microphone                              |                    |  |  |  |  |  |
| Fault Text                | Fault on Emergency Microphone                     |                    |  |  |  |  |  |
| Number of Console:        | s 1 🛨 Input Image 🔀                               |                    |  |  |  |  |  |
|                           | Paging Level                                      |                    |  |  |  |  |  |
|                           | · Emergency                                       |                    |  |  |  |  |  |
| Simulation                | C Normal                                          |                    |  |  |  |  |  |
|                           | C BGM                                             |                    |  |  |  |  |  |

The default setting on this page is correct for an emergency microphone. However, the 1LS card can be used for any balanced audio input and the details are customised here. For instance, you can alter the name of the microphone(s), change the names of switches, change the audio type so that the correct output level is automatically selected and change the Input Image to something more suitable, such as a green microphone for a non-life safety microphone, or a CD for a CD player.

### The SVM card

Select the SVM card option and then select the Message 1 tab.

Click on Evacuate Message and you will see the tab text change and the Input Image go from a green bell to a red bell.

| E SigNET                    | 🕴 SigNET Integrity Editor                                         |                                                                                                    |                                                                                                    |  |  |     |            |                  |                   |   |      |              |                |
|-----------------------------|-------------------------------------------------------------------|----------------------------------------------------------------------------------------------------|----------------------------------------------------------------------------------------------------|--|--|-----|------------|------------------|-------------------|---|------|--------------|----------------|
| <u>F</u> ile <u>E</u> dit : | Elle Edit Comms Help                                              |                                                                                                    |                                                                                                    |  |  |     |            |                  |                   |   |      |              |                |
|                             |                                                                   | 3                                                                                                    | Password                                                                                                  |  |  |     | Sig<br>Sys | NET In<br>tem He | ntegrit<br>ealthy | y |      | 15/11<br>20: | /2004<br>32:19 |
| Cause and E                 | Cause and Effects Hardware Options Simulation Specification Notes |                                                                                                    |                                                                                                    |  |  |     |            |                  |                   |   |      |              |                |
| СРИ                         | 1LS                                                               | SVM                                                                                                    |                                                                                                    |  |  | OP2 | OP2        | OP2              |                   |   |      |              |                |
|                             |                                                                   |                                                                                                    |                                                                                                    |  |  |     |            |                  |                   |   |      |              |                |
|                             |                                                                   |                                                                                                    |                                                                                                    |  |  | 8   |            |                  |                   |   |      |              |                |
|                             |                                                                   |                                                                                                    |                                                                                                    |  |  |     |            |                  |                   |   |      |              |                |
|                             |                                                                   |                                                                                                    |                                                                                                    |  |  | *   |            |                  |                   |   |      |              |                |
| Sound Vau                   | lt Module                                                         | Properties Evacu                                                                                                    | ate Message                                                                                               |  |  |     |            |                  |                   | , | <br> |              |                |
|                             |                                                                   |                                                                                                    |                                                                                                    |  |  |     |            |                  |                   |   |      |              |                |
| Descriptio                  | on                                                                | Evacuate Messa                                                                                                    | ge                                                                                                    |  |  |     |            |                  |                   |   |      |              |                |
| Fault Tex                   | t                                                                 | Fault on Evacuat                                                                                                    | e Message                                                                                                 |  |  |     |            |                  |                   |   |      |              |                |
|                             | Input Image                                                       |                                                                                                    |                                                                                                    |  |  |     |            |                  |                   |   |      |              |                |
| Simula                      | tion                                                              | Message Type<br>Exacution.<br>Alert Messac<br>Single Play E<br>C Double Play<br>C Triple Play C<br>Cyclic Emerc<br>Single Play<br>C Double Play<br>C Triple Play C<br>C Double Play<br>C Cyclic Other | Message<br>inergency Level<br>Emergency Level<br>mergency Level<br>gency Level<br>Jiher<br>Other<br>Uther |  |  |     |            |                  |                   |   |      |              |                |

If you select Simulation you will be taken to the default Evacuate message. If you press the green Preview arrow, you will hear the audio file play.

If you want to choose a different message, simply select it from the list, and press OK.

Note that this is a simulation – the correct messages must be installed into the SoundVault card using the separate SVM upload/ download program.

| Simulation Audio File                                                               |                                                                                                    |                  |
|-------------------------------------------------------------------------------------|----------------------------------------------------------------------------------------------------|------------------|
| Simulation File Name (Select from list)<br>Evac.wav                                 |                                                                                                    | Preview          |
| C:\<br>Program Files<br>SigNET<br>Integrity<br>Sounds<br>Female voice<br>Male Voice | 1LS.wav       Alert.wav       Alert2.wav       Evac.wav       Evac2.wav       Evac3.wav       FPP.wav       General.wav       General2.wav       Music1.wav       music2.wav       Dne note chime.wav       PA Test.wav       Two note chimes.wav       Yulanbana obimes.wav | ✓ OK<br>X Cancel |
| The specified command was carried out.                                              |                                                                                                    |                  |

On most Integrity systems, an alert and an evacuate message play at the same time in different zones. This cannot be done with one card so a second SVM card must be configured. This time, select the Alert message as below. Note the Input Image changes to a yellow bell.

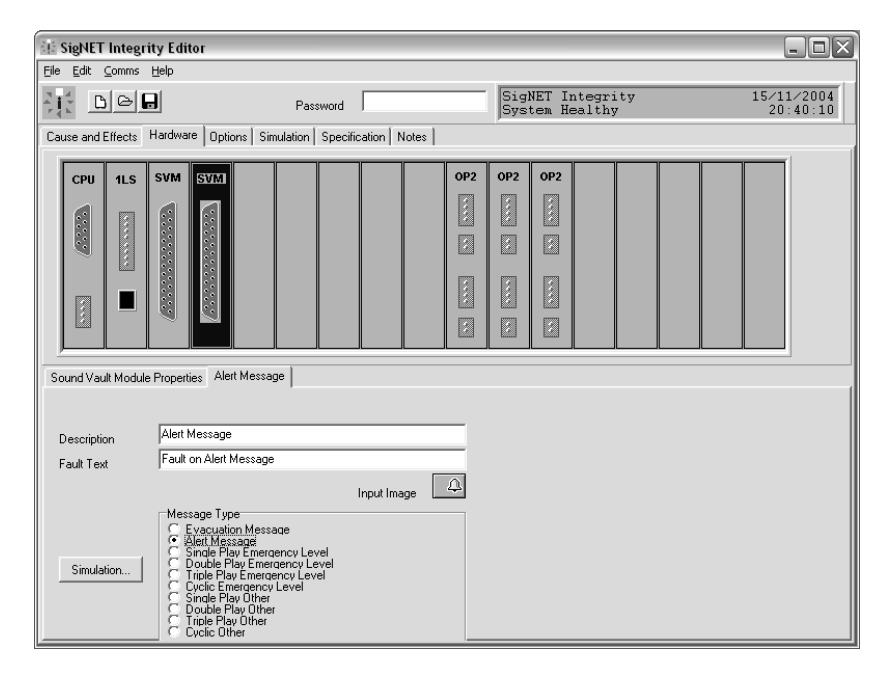

You have now created a basic six-zone voice alarm system matrix.

| SieNET                 | Inteer          | ity Edi   | tor                 |                      |               |                            |       |
|------------------------|-----------------|-----------|---------------------|----------------------|---------------|----------------------------|-------|
| Eile Edit O            | omms            | Help      |                     |                      |               |                            | تحک ا |
|                        | e               | 2         |                     | Password             | SigNET Integr | ity 15/11/200<br>y 20:54:3 | 42    |
| Cause and E            | ffects          | Hardwa    | re Options Sim      | lation               |               |                            | _     |
| СРИ                    | 1LS             | SVM       | SVM GPI             |                      |               |                            |       |
|                        |                 |           |                     |                      | Cancel        |                            |       |
| Slot Propert           | ies   Mi        | ode Butto | ins Group Buttor    | s   Paging Console 1 | _             |                            | -1    |
| Card Type              | •               | Gene      | ral Purpose Interfa | ce (GPI)<br>T        | <b>•</b>      |                            |       |
| Politeness             | Level           |           | 5                   | -                    |               |                            |       |
| GPI Addre<br>Number of | ess<br>f Consol | les       | 1 3                 | Input Image          | 2             |                            |       |
| Edit Par               | nel             | Pane      | el Type<br>(Nene)   |                      |               |                            |       |
|                        |                 |           | APC Series          |                      |               |                            |       |
|                        |                 | 01        | IPP24/W             |                      |               |                            |       |
|                        |                 | 01        | 4PP32 (obs)         |                      |               |                            |       |
|                        |                 | 01        | 4PP56 (obs)         |                      |               |                            |       |

In this case the GPI card is going to be used for a zonal paging microphone so the default red microphone image should be changed. Left click on the red microphone image and the Select Effect menu appears. Here you can select any suitable image, for instance a green microphone.

You can then use the Panel Type radio buttons to choose the type of paging console you will be using. The usual type is the MPC Series, which is a range of panels with between 16 and 64 programmable buttons.

### The GPI card

The other tabs on this page have the following functions

Slot Properties has the following facilities

Politeness Level – This facility is used to prevent a paging console with a higher priority from interrupting a console with a lower priority.

For example, a console that has priority level 2 but politeness level 4 will not interrupt units operating at politeness level 3 or 4. In effect, this allows a 'first come first served' facility to operate on multiple cards.

GPI address – normally left at 1, but if several Integrity systems are linked to one (set of) Paging Consoles, the GPI address must be altered to suit.

E.g. Integrity System 1 = GPI Address 1; Integrity System 2 = GPI Address 2; Integrity System 3 = GPI Address 3; Integrity System 4 = GPI Address 4.

Note that the Paging consoles must also have a unique address and that this is programmed into the console itself.

Number of Consoles

Set this to suit the maximum number of consoles on this GPI bus. The maximum is four, whether there is one system or four systems.

Note that paging consoles can consume a relatively large amount of power when all the LEDs are lit and so, as a general rule, one Integrity Mainframe can only supply the power for one console. Auxiliary d.c. power and standby batteries are required for larger numbers of consoles.

### Hardware Configuration

The Integrity Config screen allows the program to be uploaded to the Mainframe.

| SigNET Integrity Editor      |                                                     |                                    |            |           | - 6 × |
|------------------------------|-----------------------------------------------------|------------------------------------|------------|-----------|-------|
|                              | Password                                            | SigNET Integrity                   | 27/12/2004 |           |       |
| Cause and Effects   Hardware | Options Simulation Specification Integrity Config N | tes                                |            |           |       |
|                              | 🖉 📝 Rx 🔍 Tx 🔍 Sync 🛞                                |                                    |            |           |       |
| General Configuration        | Differences                                         | PC PC                              |            | Integrity |       |
|                              | Comms not established                               |                                    |            |           |       |
| 100%                         |                                                     |                                    |            |           |       |
|                              |                                                     |                                    |            |           |       |
| 1 Difference Found           |                                                     |                                    |            |           |       |
| Cause and Effects            |                                                     |                                    |            |           |       |
| 1002                         |                                                     |                                    |            |           |       |
|                              |                                                     |                                    |            |           |       |
|                              |                                                     |                                    |            |           |       |
|                              |                                                     |                                    |            |           |       |
|                              |                                                     |                                    |            |           |       |
|                              |                                                     |                                    |            |           |       |
|                              |                                                     |                                    |            |           |       |
|                              |                                                     |                                    |            |           |       |
|                              |                                                     |                                    |            |           |       |
|                              |                                                     |                                    |            |           |       |
|                              |                                                     |                                    |            |           |       |
| 1 Differences Found          |                                                     |                                    |            |           |       |
| MemoPhase                    | Fault Texts C Skit Data C OP Data C P               | initu Data 🗖 Cause/Effects 🗖 Marke | F          |           |       |
|                              | Giobal Data Zone Menu Zone Names G                  | PI Data 1                          | a3 🗖       |           |       |

The main screen area has three sections, Differences, PC and Integrity.

The two red circles on the left show the progress of the upload, which takes place in the following sequence:

### **General Configuration**

The hardware in the PC program is compared with the hardware in the mainframe. Each section of code appears under the relevant heading and is compared. During this process the differences are shown in the left hand column. If the same item appears in both sections that line of code is removed until, eventually, no items related to hardware show.

### **Cause and Effects**

The cause and effects in the PC program are compared with the settings in the mainframe and the settings in the PC are loaded over those in the hardware.

Twelve tick boxes at the bottom of the screen show the progress as the elements of this are successfully overwritten.

The upload process takes about two to five minutes and must not be interrupted.

### SVM Message format

The SVM card has 8 MBit of non-volatile flash memory and can store up to four messages, of which one can be played at any one time. It is available in two versions, standard 16 kHz, which gives the best quality, and 11.0592 kHz, which gives acceptable quality with longer message recording time.

Messages are downloaded using the SoundVault 2 download program via a 25 pin to 25 pin parallel cable (Does not currently work with Windows XP).

Messages are stored in Microsoft .wav format and although there are several options for message quality only the following are used in practice:

16 kHz variant – good quality, clear and with good signal to noise ratio

Maximum message sizes are as follows (all messages should be recorded at the same resolution, to avoid noticeable differences in signal quality)

| SLOT > | 1               | 2               | 3               | 4              |  |  |  |
|--------|-----------------|-----------------|-----------------|----------------|--|--|--|
|        | Message 1, 32 s |                 |                 |                |  |  |  |
|        | Messag          | e 1, 16 s       | Message 2, 16 s |                |  |  |  |
|        | Message 1, 8 s  | Message 3, 8 s  | Message 2, 8 s  | Message 4, 8 s |  |  |  |
|        | Messag          | e 1, 16 s       | Message 2, 8 s  | Message 4, 8 s |  |  |  |
|        | Message 1, 8 s  | Message 3, 8 s  | e 2, 16 s       |                |  |  |  |
|        |                 | Message 1, 24 s |                 | Message 4, 8 s |  |  |  |
|        | Message 1, 8 s  | Message 3, 24 s |                 |                |  |  |  |

11.0592 kHz variant - acceptable quality, clear and with good signal to noise ratio

Maximum message sizes are as follows (all messages should be recorded at the same resolution, to avoid differences in signal quality being too noticeable).

| SLOT > | 1               | 2               | 3                               | 4               |  |  |  |  |
|--------|-----------------|-----------------|---------------------------------|-----------------|--|--|--|--|
|        | Message 1, 44 s |                 |                                 |                 |  |  |  |  |
|        | Messag          | e 1, 22 s       | Message 2, 22 s                 |                 |  |  |  |  |
|        | Message 1, 11 s | Message 3, 11 s | Message 2, 11 s                 | Message 4, 11 s |  |  |  |  |
|        | Message         | e 1, 22 s       | Message 2, 11 s                 | Message 4, 11 s |  |  |  |  |
|        | Message 1, 11 s | Message 3, 11 s | Aessage 3, 11 s Message 2, 22 s |                 |  |  |  |  |
|        |                 | Message 1, 33 s | Message 4, 11 s                 |                 |  |  |  |  |
|        | Message 1, 11 s | Message 3, 33 s |                                 |                 |  |  |  |  |

### General

Message slots are of fixed length and if a message overruns the first slot it will run into the next slot.

For example, on a 16 kHz unit a wave file recorded at 16 kHz, 16 bit, a 14 second message will fit into message slot 1 and 2, but a 17 second message will fit into slot 1 and 2 and 3, leaving 8 seconds for another message

For best results, messages must be recorded in one of the following formats

16 kHz, 16 bit mono .wav

44.1 kHz 16 bit mono .wav

44.1 kHz 16 bit stereo CD quality audio

### **Cause and Effects**

Once the hardware has been set-up it is possible to set up the cause and effects page.

### **Overview of cause and effects**

In order to facilitate the routing of messages, announcements and music to different audio outputs at the same time, Integrity uses eight audio buses running along the backplane. There are eight audio input cards and, when each of these is plugged in to a slot, it connects to one of the audio buses.

### FAULT LOGGING

#### **Overview**

Integrity does not store time-stamped copies of faults, although it does store a count of all errors that have occurred since the last time they were accepted, up to a count of 99 per fault. However, Integrity does give a time stamped record on the serial port.

This section explains how to make use of this to create a time stamped fault log.

### **Serial port**

The Integrity serial port on the CPU card is used for configuration or as a fault logger output.

When the configuration program is being uploaded fault logging is suspended. However under normal operation, either a serial printer or a PC can be connected to a serial port.

Serial printers are now rare and are almost as expensive as a PC, so recording faults on a PC is the preferred option. This PC may be used for other purposes but this is not recommended if the fault logging function is critical as the PCs power may be removed or files deleted in error.

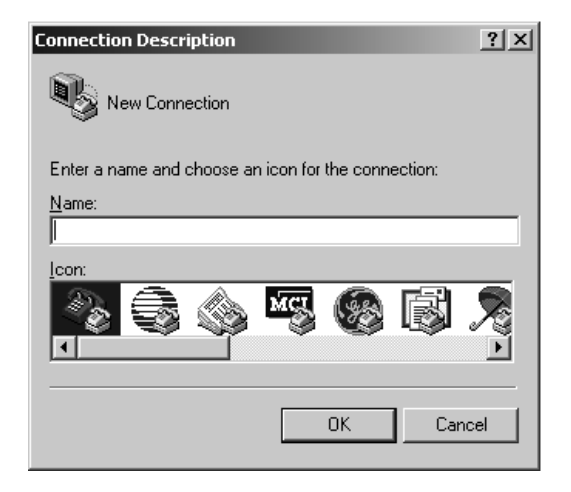

Select a suitable name and icon, and click OK. We suggest 'Integrity Logging'.

| Connection Description     |            |           |         | ? ×  |
|----------------------------|------------|-----------|---------|------|
| New Connection             |            |           |         |      |
| Enter a name and choose ar | n icon for | the conne | ection: |      |
| <u>N</u> ame:              |            |           |         |      |
| Integrity Logging          |            |           |         |      |
| <u>l</u> con:              |            |           |         |      |
|                            | ÚS.        |           | ES.     |      |
|                            |            |           |         |      |
|                            |            | OK        | Can     | icel |

Choose COM1 (or whichever com port your PC uses). When you select a com port rather than a modem other fields are greyed out.

| Connect To              |                                   | ? ×      |
|-------------------------|-----------------------------------|----------|
| Integrity               | Logging                           |          |
| Enter details for       | the phone number that you want to | ) dial:  |
| <u>C</u> ountry/region: | United Kingdom (44)               | <b>v</b> |
| Ar <u>e</u> a code:     | 207                               |          |
| Phone number:           |                                   |          |
| Connect using:          | COM1                              |          |
|                         | OK Canc                           | el       |

Set the baud rate to 19200 baud, 8 bits, no parity, 1 stop bit, no flow control.

| COM1 Properties  |       |         | ? ×      |
|------------------|-------|---------|----------|
| Port Settings    |       |         |          |
|                  |       |         |          |
| Bits per second: | 19200 |         | •        |
| Data bits:       | 8     |         | •        |
| Parity:          | None  |         | •        |
| Stop bits:       | 1     |         | •        |
| Flow control:    | None  |         |          |
|                  |       | Restore | Defaults |
| 0                | к     | Cancel  | Apply    |

Click OK and the connection will be made. Click File / Save to make sure that the connection is saved.

### Saving log to file

Having set up the connection, it is normal to save the log directly to file. To do this, select 'Capture Text' from the Transfer menu. You will be asked for a file name to save it to.

| Capture 1     | ext                                 | ? ×            |
|---------------|-------------------------------------|----------------|
| Folder:       | C:\Documents and Settings\Dave Mear |                |
| <u>F</u> ile: | and Settings\Dave Mear\CAPTURE.TXT  | <u>B</u> rowse |
|               | Start                               | Cancel         |

### **Printing directly**

You can print to the default printer for your PC as events occur. To do this select 'Capture to Printer' from the Transfer menu. Note that you can both save and print if you wish.

### **Printing later**

To print later just open the log you created under item 6 in a suitable editor package such as Notepad, and select 'Print' from the file menu.

### Dimensions

Case 442 wide 252 deep, 89 High Case with rack wings – 489 wide Weight (fully populated) 5 kilo

### **Power requirements**

Nominal 24V d.c. nominal (min 21V d.c., max to 32V d.c.)

### Current consumption @ 24V d.c.

CPU only = 50mA

Fully populated = 300mA

Fully populated with largest paging console (64 zone) fitted and all LEDs lit = 500mA Fully populated with smallest paging console (16 zone) fitted and all LEDs lit = 350mA Current draw of each input or output card = 16 to 20mA